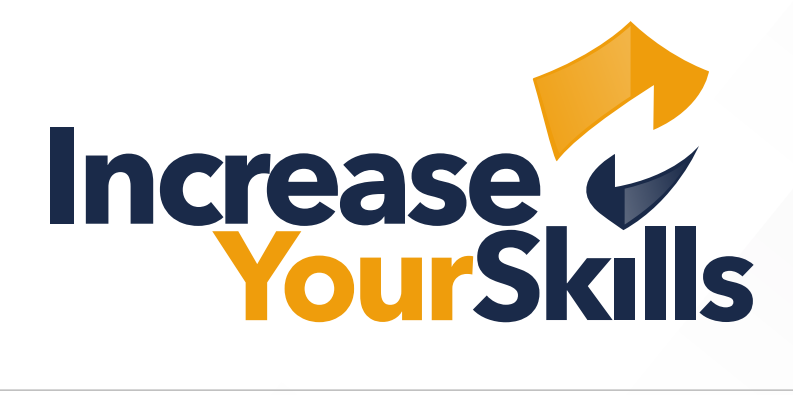

ANLEITUNG: ZUSTELLUNG VON PHISHING-E-MAILS IN OFFICE 365 ERWEITERN

## INHALTSVERZEICHNIS

# **03** ALLOWLISTING VON PHISHING-URLS

- 03 Sicherheit
- 03 Richtlinien & Regeln

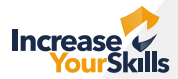

### **ZUSTELLUNG ERWEITERN**

#### Sicherheit

Loggen Sie sich in die Office 356 Admin-Konsole ein und wählen Sie den Menüpunkt Sicherheit.

| ← Zurück                     |                                                                                                 |                                                                                                    |
|------------------------------|-------------------------------------------------------------------------------------------------|----------------------------------------------------------------------------------------------------|
| P Alle Ihre Apps durchsuchen |                                                                                                 |                                                                                                    |
| Neu                          | Sicherheitsinformation                                                                          | Kennwort                                                                                                    |
| • 🐴 Admin                    | Q <sub>a</sub>                                                                                  | Q                                                                                                    |
| • 🦁 Compliance               | 10                                                                                              | -J                                                                                                    |
| Sicherheit                   | Halten Sie Ihre Uberprüfungsmethoden und<br>Sicherheitsinformationen auf dem neuesten<br>Stand. | Verstärken Sie die Kennwortsicherheit, oder<br>ändern Sie Ihr Kennwort, wenn jemand<br>anderes Kenntnis darüber hat. |
| Microsoft 365                |                                                                                                 | VENNIMORT ÄNDERNI                                                                                                    |

#### **Richtlinien & Regeln**

Wählen Sie rechts im Menü den Punkt **Richtlinien und Regeln** aus. Es öffnet sich eine neue Oberfläche – hier klicken Sie auf den Punkt **Bedrohungsrichtlinien**.

| Ģ         | Explorer                       |                        | III Microsoft 365 Defender                                       |     |                                                                                                    |
|-----------|--------------------------------|------------------------|------------------------------------------------------------------|-----|----------------------------------------------------------------------------------------------------|
|           | Überprüfen                     |                        | =                                                                |     |                                                                                                    |
| 0         | Kampagnen                      |                        | <ul> <li>Startseite</li> <li>Vorfälle &amp; Warnungen</li> </ul> | ~   | Richtlinien und Regeln<br>Richten Sie Richtlinien ein, um Geräte zu verwalten, sich vor Bedrohungen zu schütz |
| $\approx$ | Bedrohungs-Tracker             |                        | Aktionen und Übermittlung                                        | . ~ |                                                                                                    |
|           | Exchange-Nachrichtenablaufverf |                        | <ul><li>☑ Sicherheitsbewertung</li><li>☑ Testversionen</li></ul> |     | Name                                                                                                    |
|           | Richtlinien und Regeln         | Richtlinien und Regeln | 🖾 E-Mail & Zusammenarbeit                                        | ^   | Warnungsrichtlinie                                                                                            |
|           |                                |                        | 🛱 Untersuchungen                                                 |     | Aktivitätsbenachrichtigungen                                                                                  |

In den Bedrohungsrichtlinien wählen Sie die Option Erweiterte Zustellung aus.

| 9          | E-Mail-Authentifizierungseinstellungen | Einstellungen für Authenticated Received Chain (ARC) und DKIM in Ihrer Organisation.                                                                   |
|------------|----------------------------------------|----------------------------------------------------------------------------------------------------|
| 9          | DKIM                                   | Fügen Sie Ihren Domänen DKIM-Signaturen (DomainKeys Identified Maii) hinzu, damit die Empfänger wissen, dass E-Mails tatsächlich von Ihren Benutze     |
| <b>⊕</b> ≋ | Erweiterte Zustellung                  | Außerkraftsetzungen verwalten für spezielle Systemanwendungsfälle.                                                                                     |
| 76         | Erweiterte Filterung                   | Konfigurieren Sie die EOP-Überprüfung (Exchange Online Protection) so, dass sie richtig funktioniert, wenn der MX-Eintrag Ihrer Domäne E-Mail nicht zu |
| ъ          | Quarantäne-Richtlinien                 | Anwenden von benutzerdefinierten Regeln auf in Quarantäne befindliche Nachrichten, indem Sie Standard-Quarantäne-Richtlinien verwenden oder Ihre       |
|            |                                        |                                                                                                    |

Klicken Sie auf den Menüpunkt **Phishing-Simulation** und wählen Sie die Option **Bearbeiten** aus.

| <ul> <li>Erweiterte Z<sup></sup>Phishing-Simulation</li> </ul> | ~ | Erweiterte Zustellung        |  |
|----------------------------------------------------------------|---|------------------------------|--|
| SecOps-Postfach Phishing-Simulation                            | ^ | S Stfach Phishing-Simulation |  |

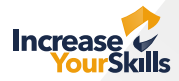

#### Fügen Sie unter **Domäne** folgende Domain ein: **1ys.de**

|   | wergen.                          |   |
|---|----------------------------------|---|
| q | Domäne (0 Elemente) <sup>①</sup> | ^ |
|   | 1ys.de                           |   |
|   | 1 1ys.de                         |   |
|   | IP (0 Elemente) wird gesendet    | ~ |
|   |                                  |   |

#### Fügen Sie unter IP wird gesendet folgende IP-Adresse ein: 5.1.76.150

|                                                              | IP (0 Elemente) wird gesendet                             | ^            |
|--------------------------------------------------------------|-----------------------------------------------------------|--------------|
|                                                              | 5.1.76.150<br>5.1.76.150                                  |              |
| keine Phishing-Simulationen von Drittanbietern konfiguriert. | Simulations-URLs, die (0 Elemente) zulassen $^{\bigcirc}$ | $\checkmark$ |

#### Fügen Sie unter Simulations-URLs, die (X Elemente) zulassen folgende URLs ein:

\*.your-pas.de/\* \*.the-pas.de/\* \*.service.vacations/\* \*.platform-iys.com/\* \*.plattform-iys.de/\* \*.plattform-iys.com/\* \*.platform-iys.de/\*

(Bitte beachten Sie, die URLs jeweils einzeln einzufügen)

urde

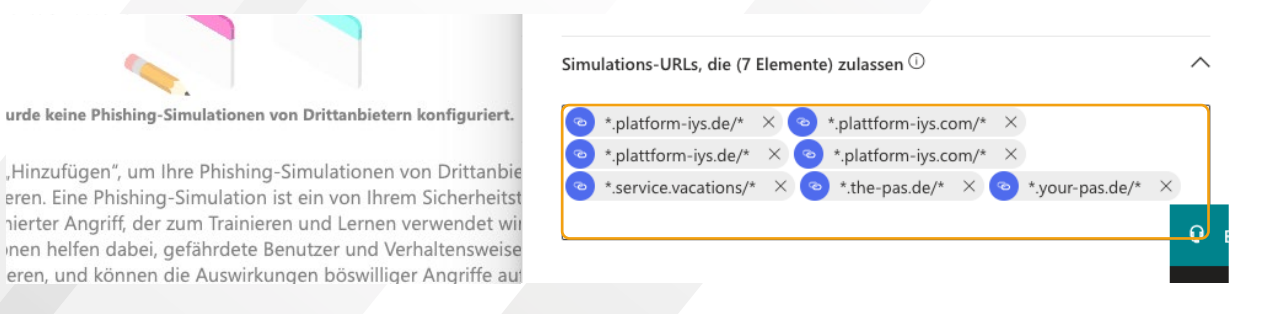

#### Klicken Sie auf **Speichern** und **schließen** Sie anschließend den Bearbeitungsmodus.

| Simulations-URLs, die (7 Elemente) zulassen $\oplus$               | ^ .   | *.service.vacations/*<br>*.the-pas.de/* |   |
|--------------------------------------------------------------------|-------|-----------------------------------------|---|
| 📀 *.platform-iys.de/* 🛛 🏹 📀 *.plattform-iys.com/* 🗡                | ie    | ".your-pas.de/"                         |   |
| ho *.plattform-iys.de/* $	imes$ $ ho$ *.platform-iys.com/* $	imes$ | st    | 0 wurde entfernt                        |   |
| *.service.vacations/* × 💿 *.the-pas.de/* × 💿 *.your-pas.de/*       | × /ir |                                         |   |
|                                                                    | e ut  |                                         | Q |
|                                                                    | æ     |                                         | Ģ |
| Speichern Abbrechen                                                | _     | Schließen                               |   |